## **SkillSoft: Viewing Completions and Printing Certificates**

SkillSoft lets you check your progress on courses that you have started, enrolled in, and completed.

To check your progress:

- 1. Access SkillSoft (from the university portal, click Training>Start SkillSoft.
- 2. Click **MY PROGRESS**. SkillSoft displays the My Progress page with the In Progress tab listing the courses you have started. The In Progress tab lets you click a link to an online course in progress and resume where you left off.

| My Progress<br>Type All  Date Range Last 90 Days |                |                   |                 |              |              |                |           |  |  |  |  |  |  |
|--------------------------------------------------|----------------|-------------------|-----------------|--------------|--------------|----------------|-----------|--|--|--|--|--|--|
| CATALOG                                          | In Progress    | Completed         | Not Started     |              |              |                |           |  |  |  |  |  |  |
|                                                  | Title          |                   |                 | ID           | Last Access  | First Accessed | Completed |  |  |  |  |  |  |
| MY PROGRESS                                      | Defen          | sive Driving (Up  | date Available) | SAH0417      | Dec 17, 2014 | Oct 30, 2014   |           |  |  |  |  |  |  |
|                                                  |                | dvancement - Cr   | eating Gift A   | _scorm12_cu  | Dec 12, 2014 | Nov 6, 2014    |           |  |  |  |  |  |  |
| Books24X7                                        | Defen          | sive Driving Tec  | hniques (Up     | SAH0418      | Dec 10, 2014 | Oct 30, 2014   |           |  |  |  |  |  |  |
| Instructor Led Training »                        | CU: A          | dvancement - Gi   | ft Handling     | _scorm12_cu  | Dec 3, 2014  | Dec 3, 2014    |           |  |  |  |  |  |  |
| KnowledgeCenter »<br>Credentials                 | CU: A          | dvance Web Ove    | rview, Navig    | _scorm12_cu  | Nov 6, 2014  | Oct 16, 2013   |           |  |  |  |  |  |  |
| Take a Virtual Tour »                            | Defen          | sive Driving: Tru | ck Safety       | esh_sah_a12  | Oct 30, 2014 | Oct 30, 2014   |           |  |  |  |  |  |  |
| Support »                                        |                | Drug and Alcoho   | Awareness       | esh_trns_a01 | Oct 30, 2014 | Oct 30, 2014   |           |  |  |  |  |  |  |
|                                                  | Section 2013 A | dvancement Orie   | entation        | ilt_a00170   |              |                |           |  |  |  |  |  |  |

Notice the My Progress page displays All courses and ILT sessions for the last 90 days.

- From the **Type** list box, select either **Courses** or **ILT** if you want to see only courses or ILT sessions.
- From the **Date Range** list box, select any date range or **All**, to list the data you need.

3. Click the **Completed** tab. SkillSoft displays the courses you have completed within the specified date range:

| My Progress |          |                                    |                        |               |                |              |               |            |                     |  |
|-------------|----------|------------------------------------|------------------------|---------------|----------------|--------------|---------------|------------|---------------------|--|
|             | Гуре     | All                                | 12 Months -            |               |                |              |               |            |                     |  |
|             |          |                                    | 1                      |               |                |              |               |            |                     |  |
|             | In Prog  | ress Completed Not Started         |                        |               |                | 1            | 1             |            |                     |  |
|             |          | Title                              | ID                     | Last Accessed | First Accessed | Completed -  | Curr<br>Score | High<br>Sc | Actions             |  |
|             | 2        | CU: Advancement-Advance Repor      | ilt_a00168             | Oct 28, 2014  | Oct 28, 2014   | Oct 28, 2014 | n/a           | n/a        |                     |  |
|             | 2        | CU: ADV4-Gift Planning Orientation | ilt_U00105             | Oct 9, 2014   | Nov 25, 2013   | Sep 29, 2014 | n/a           | n/a        | <b>22</b> 🔭         |  |
|             | 2        | CU: Advancement-Outcomes-Bas       | ilt_A00163             | Aug 8, 2014   | Aug 8, 2014    | Aug 8, 2014  | n/a           | n/a        | 🜌 🛠                 |  |
|             | <u>.</u> | BETA_CU: VETS: Veteran Educato     | _scorm12_cu            | Jul 18, 2014  | Jul 18, 2014   | Jul 18, 2014 | 91            | 91         | 🖈 🚾 <               |  |
|             | 2        | CU: Advancement-High Quality Di    | ilt_A00162             | Jul 11, 2014  | Jul 11, 2014   | Jul 7, 2014  | n/a           | n/a        | <b>22</b> 🔭         |  |
|             | 2        | CU: Advancement-Blue Ocean Phi     | ilt_A00165             | Jul 1, 2014   | Jun 23, 2014   | Jun 30, 2014 | n/a           | n/a        | <b>22</b> 🔭         |  |
|             | 4        | CU: Performance Management for     | _scorm12_cu            | May 7, 2014   | May 7, 2014    | May 7, 2014  | 80            | 80         | 🕨 🌌 🔭               |  |
|             |          |                                    |                        |               |                |              |               |            |                     |  |
|             |          |                                    |                        |               |                |              |               |            |                     |  |
|             |          |                                    |                        |               |                |              |               |            |                     |  |
|             |          | M (Pa                              | ge <mark>1</mark> of 1 | I →           | ►I             | I            |               | Dis        | splaying 1 - 7 of 7 |  |

- 4. Click the **View Certificate** icon **R** that appears next to your completed course. A certificate appears as a PDF.
- 5. From the **File** menu, select **Print** and send the certificate to a printer.
- **Note:** You must have Java enabled on your browser to launch SkillSoft courses, videos, and simulations. If you are completing a CU custom course available from the catalog, University of Colorado – Courses folder, you do not need Java enabled.